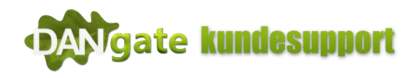

## Guide til opsætning af Bolyguard vildtkamera til Email med BMC Config

## Bemærk Bolyguard vildtkamera kan kun opsættes via en PC (Windows).

## For at opsætte dit vildtkamera via din PC skal du bruge følgende:

1 stk. Hukommelseskort (SD-Kort)

1 stk. Hukommelseskortlæser eller USB-ledningen der medfulgte dit kamera

1 stk. PC/Computer (med Windows 10)

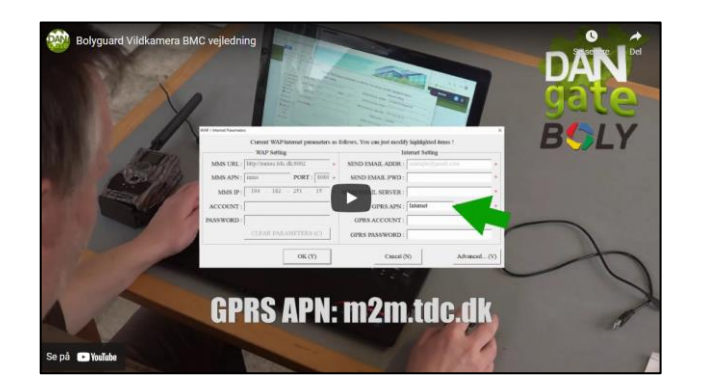

Vi anbefaler at du ser vores video  $\downarrow$  hvor vi gennemgår hvordan du konfigurer dit vildtkamera.

← Se video her på hvordan du opsætter dit vildtkamera til e-mail.

- Start med at formatere dit hukommelseskort (SD-Kort). Tryk her for at se vores guide til hvordan du formatere dit SD-Kort. Link: <u>https://dangate.dk/wp-content/uploads/2021/07/Guide-til-formatering-af-SD-kort.pdf</u> Bemærk er dit hukommelseskort helt nyt fra pakken, kan du springe dette trin over.
- Download BMC Config til din computer. Tryk på linket her for at gå til vores oversigt over BMC config downloads. Link: <u>https://dangate.dk/support/vildtkameraer/opsaetning-mms-kamera/download/</u> Find den version der passer til din kameramodel og tryk på "Download til Windows"

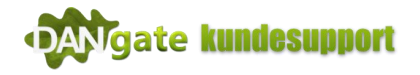

3. Åbn den downloadet fil.

Oplever du problemer med at åbne Zip-filen, kan du forsøge at højreklikke med musen på filen og vælge "Åbn med" og derefter vælge "Windows stifinder".

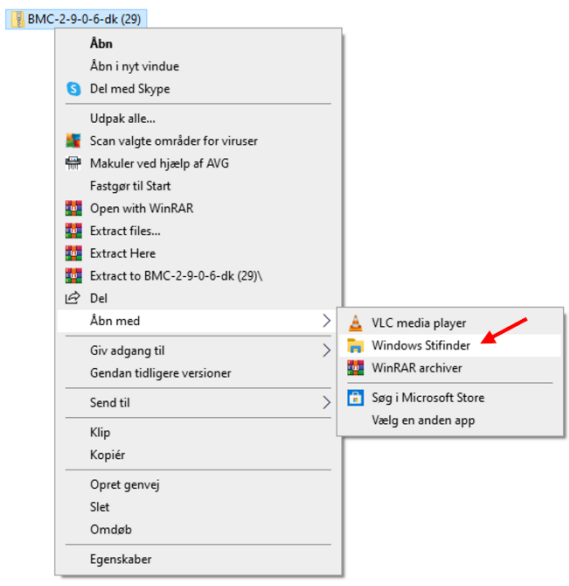

Åbn BMC Config (Sig OK/forsæt hvis din PC meddeler at filen som at være farlig)

4. Dette skærmbillede skulle gerne komme frem efter du har åbnet filen:

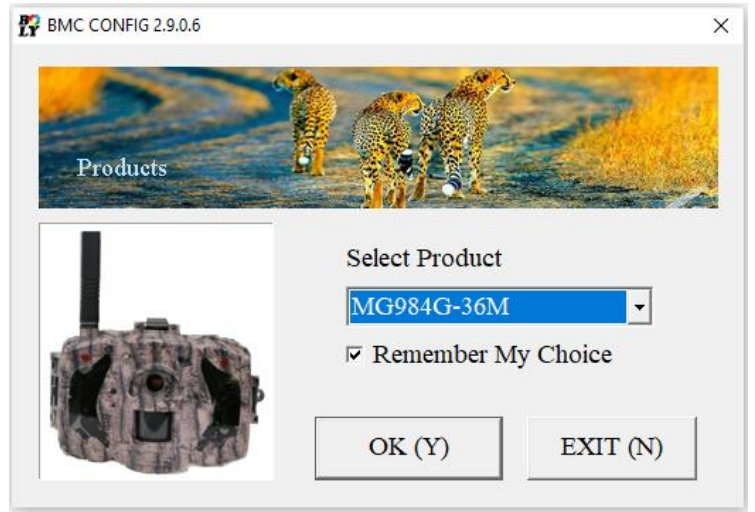

Hvis dette program ikke åbner op, så prøv at gentag punkt 3.

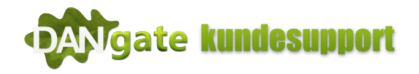

5. Vælg din kameramodel.

Du finder modellen på dit kamera på den medfølgende kasse eller på et hvidt klistermærke, oftest placeret i karmen til batterilågen.

| Select Product |   |
|----------------|---|
| MG984G-36M     | • |
| MG984G-36M     | ^ |
| MG983G-36M     |   |
| SG880MK-18mHD  |   |
| MG983G-30M     |   |
| MG984G-30M     |   |
| MG882K-12mHD   |   |
| MG882K-14mHD   |   |
| MG883G-12mHD   |   |
| MG883G-14mHD   |   |
| MG982K-12mHD   |   |
| MG983G-12mHD   |   |
| SG550M-12mHD   |   |
| SG880MK-12mHD  |   |
| SG880MK-14mHD  |   |
| SG885MK-14mHD  |   |
| BG500 SERIES   |   |
| LY53-K24M      |   |
| LY52-R18M      |   |
| LY54-K24M      |   |
| BG584          | ¥ |

Tryk på OK (Y) når du har valgt den korrekte kameramodel.

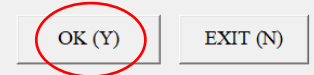

Kan du ikke finde din kameramodel, kan det være at du har hentet en forkert version af BMC Config, tryk på nedenstående link for at gå til vores download oversigt og se om du kan finde en version der passer til dit vildtkamera:

https://dangate.dk/support/vildtkameraer/opsaetning-mms-kamera/download/

6. Efter du har valgt din kameramodel og trykket OK, skulle det nedenstående skærmbillede gerne komme frem:

|    | BMC CONFIG : For MG984G-36M |                          |                                            | ×    |
|----|-----------------------------|--------------------------|--------------------------------------------|------|
|    | Boly Media Commi            | unications Co., Ltd. (BM |                                            |      |
|    | WAP / Inter                 | net Setting              | Camera Setting                             |      |
|    | Select Country              | Select Operator          | Click "Default Setting" button if you don' | t    |
|    | Australia ^                 |                          | know how to modify camera parameters       |      |
|    | Bulgaria                    |                          | Default Setting (D)                        | (24  |
| AL | Canada<br>China             |                          |                                            |      |
|    |                             |                          |                                            |      |
|    | Check WAP / Inter           | net Parameters (L)       | Change Setting (C)                         |      |
|    |                             | Customer Inform          | ation Setting                              | - 3A |
|    | Phone Number 1 :            | Rece                     | ive Email 1 :                              |      |
|    | Phone Number 2 :            | Baca                     | iva Email 2 ·                              |      |
|    | Filone Rumber 2.            | Kee                      |                                            |      |
|    | Phone Number 3 :            | Rece                     | ive Email 3 :                              |      |
|    | Phone Number 4 :            | Rece                     | ive Email 4 :                              |      |
|    | Attention Blasse The Date   | Above Will Do Coved In " | ha Fallawing Film                          | - (4 |
|    | Attention Please, The Data  | Above will be saved in . | ne ronowing rue.                           |      |
|    | CHOSIMIMO984G-SOMED         | N                        |                                            |      |
|    | L                           | SAVE (Y)                 | EXIT (N)                                   |      |
|    |                             |                          |                                            |      |

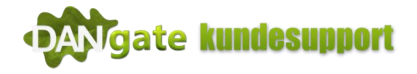

- 7. Tryk på "Check WAP / Internet parameters" (1A)
  - Udfyld: Felterne i 1C

Her skal du udfylde de udgående server indstillinger fra din sim-kortudbyder.

Har du et Dangate simkort, skulle du gerne have modtaget disse informationer enten på e-mail eller i brev.

Bemærk at feltet "SEND EMAIL PWD:" Skal der tages forbehold for store og små bogstaver!

| WAP / Internet Parameters         | ×                                                   |               |
|-----------------------------------|-----------------------------------------------------|---------------|
| Current WAP/internet parameters   | as follows, You can just modify highlighted items ! |               |
| WAP Setting                       | Internet Setting                                    |               |
| MMS URL : http://mmsc.tdc.dk:8002 | SEND EMAIL ADDR : noreply@dangate.dk                | _             |
| MMS APN : mms PORT : 8080         | SEND EMAIL PWD : * + 10                             | 2)            |
| MMS IP: 194 . 182 . 251 . 15      | * SEND EMAIL SERVER : 185.163.189.72 *              |               |
| ACCOUNT :                         | GPRS APN : internet PORT : 587                      |               |
| PASSWORD :                        | GPRS ACCOUNT :                                      |               |
| CLEAR PARAMETERS (C)              | GPRS PASSWORD :                                     | 20            |
| OK (Y)                            | Cancel (N) Advanced (V)                             | $\overline{}$ |

8. Når du har udfyldt alle felterne i 1C, skal du trykke på "Advanced...(V)" 2C

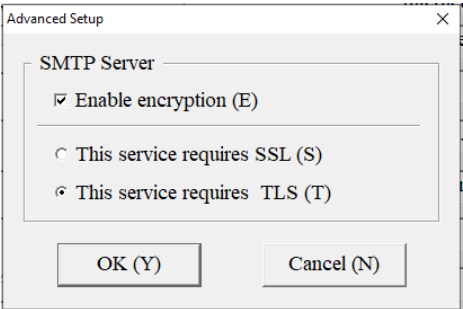

Sæt flueben i "Enable encryption (E)" Og sæt igen flueben i "This service requires TLS (T)" og tryk herefter på "OK (Y)"

9. Tryk igen OK i vinduet "WAP / internet Parameters" hvor du netop lige har indtastet server indstillingerne fra din sim-kortudbyder.

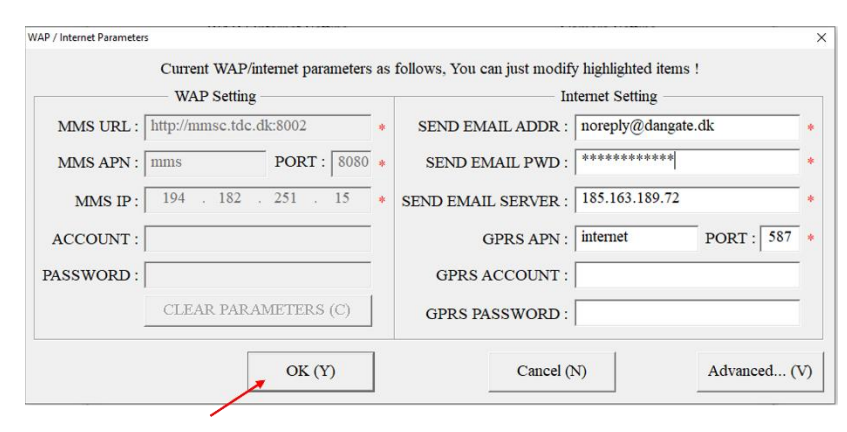

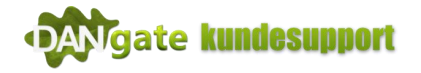

 Når du har konfigureret din udgående server indstillinger i trin 7,8 og 9. Kommer du tilbage til hovedmenuen.

Tryk på "Change Setting (C)" 2A

|   | BMC CONFIG : For MG984G-36M                          | ×                                           |
|---|------------------------------------------------------|---------------------------------------------|
|   | Boly Media Communications Co., Ltd. (BM              |                                             |
|   | WAP / Internet Setting                               | Camera Setting                              |
|   | Select Country Select Operator                       | Click "Default Setting" button if you don't |
| A | Australia ^<br>Austria Bulgaria<br>Canada<br>China V | Default Setting (D)                         |
|   | Check WAP / Internet Parameters (L)                  | Change Setting (C)                          |
|   |                                                      | (3A)                                        |
|   | Dhana Mumban Li                                      | aina Email Li                               |
|   | Phone Number 1.                                      |                                             |
|   | Phone Number 2 : Rec                                 | eive Email 2 :                              |
|   | Phone Number 3 : Rec                                 | eive Email 3 :                              |
|   | Phone Number 4 : Rec                                 | eive Email 4 :                              |
|   | Attention Please . The Data Above Will Be Saved In   | The Following File: (4A                     |
|   | C\GSM\MG984G-36M BIN                                 |                                             |
|   |                                                      |                                             |
|   | SAVE (Y)                                             | EXIT (N)                                    |

11. Et nyt vindue åbner op med "Camera setting"Se nedenstående til eksempel på et færdigkonfigureret kamera til email.

|            | Camera Setting | 2D                           | 3D                        | 4D                    | × 5D       |
|------------|----------------|------------------------------|---------------------------|-----------------------|------------|
| 1D_        | Language Dansk | Camera Mode Photo            | Security Mode OFF         | SMS Control           | OFF V      |
| (7D)-      | Time Lapse OFF | PIR Trigger Normal           | PIR Interval 1 Min        | Recycle Storage       | ON • 6D    |
| $\bigcirc$ | Photo Size 36M | Photo Burst, 1 Photo         | ✓ Video Size 1920*1       | 080 - Camera Position | OFF -      |
| (8D)-      | Gps OFF        | - Attachment Size Low        | Video Length 10 Sec       | •                     |            |
| U          | Game Call OFF  | • H: 00 • M: 00              | - Replay Time OFF         | - Set Clock : (SYSTE  | EM TIME) 🗹 |
|            | Add Audio §Ó§í | şÞ§à§Ø§Ö§ä§Ö §B§Ñ§Ø§Ñ§ä§î §B | I§Ñ §Ý§Ö§Ó§å§ð §Ü§B§à§á§Í | Ĵ§å §( 14-10-2021 -   | 10:47:09   |
|            | Work Hour OFF  | Start Time 00                | - : 00 - Stop             | <b>Time</b> 23 :      | 59 -       |
|            | Wo             | rk Day S                     | send To                   | Send Mode             |            |
|            | Select All     | 🔽 Sunday 🔿 Pho               | me [MMS] O Manual         |                       |            |
|            | 🔽 Monday       | 🔽 Tuesday 🔿 Ema              | ail [MMS] O Daily Rep     | oort Send Time : 00   | - : 00 -   |
|            | ₩ Wednesday    | 🖙 Thursday 🚽 🤉 Em            | ail [GPRS] 🛛 🕫 Instant    | Max Number : Unlim    | ited •     |
|            | 🖙 Friday       |                              | nus Off                   |                       |            |
|            |                | 9D OK (Y)                    | Cancel (                  | N) 10D                |            |

1D: Vælg dit sprog.Anbefalet indstilling: Dansk

**2D**: Vælg kamera funktion, vælg mellem Photo, Video eller Photo + Video Anbefalet indstilling: Photo

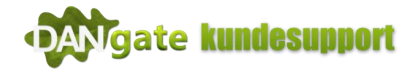

**3D**: Vælg sensitivitets niveau på din PIR udløser, Lav = mere følsom, høj = mindre følsom Anbefalet indstilling: Normal

**4D**: Vælg PIR interval. Intervallet mellem hvor ofte kameraet skal tage et billede. Bemærk at kameraet skal have tid nok til at kunne nå at tage billedet, gemme billedet og sende billedet før det igen skal tage et billede, derfor må denne aldrig sættes til under 30 sek! Anbefalet indstilling: 1 Min

**5D**: SMS-kontrol, indstillinger på kameraet kan ændres via en APP eller en SMS. Bemærk denne funktion bruger MEGET strøm! Sættes funktionen til vil kameraet altid være aktivt på netværket og det vil dræne batterierne på kameraet meget hurtigere end ved normal brug. Anbefalet indstilling: OFF

**6D**: Recycle Storage; Funktion der overskriver gamle billeder på hukommelseskortet når det er fuldt. Anbefalet indstilling: ON

**7D**: Time Lapse, kan eksempelvis bruges til at få kameraet til at tage hver 8. time og kan derfor bruges til overvågning af fælder. Anbefalet indstilling: OFF

8D: Photo Burst; Billede serier kan få kameraet til at tage mere end 1 billede, når det aktiveres.Bemærk dog at kameraet kun vil sende det sidste billede af serien.Anbefalet indstilling: 1 Photo

9D: "Send To" Her vælges Email [GPRS]
10D: "Send Mode" Her vælges Instant
11D: Max Number: Her vælges Unlimited

12. Når alle ovenstående parametre er sat, trykkes der på OK (Y)

Et pop-up vindue vil komme frem og bede om bekræftelse på at man vil gemme indstillingerne.

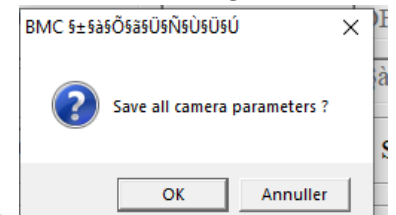

Her vælges OK  $\rightarrow$ 

Et nyt vindue popper nu op, hvor der står Ok, Camera parameters have been saved success!!

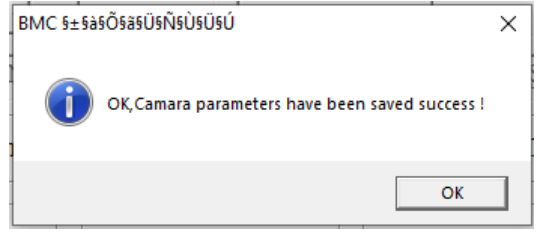

(Bemærk indstillingerne er ikke gemt på dit kamera endnu)

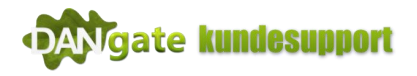

Indtast e-mailadresserne i felterne i 3A, som skal modtage billederne fra kameraet.
 Bemærk at flueben i 3A skal fjernes og den første e-mailadresse skal indtastes her.

|        | BMC CONFIG : For MG984G-36M     |                       | >                                           | <          |
|--------|---------------------------------|-----------------------|---------------------------------------------|------------|
|        | Boly Media Communic             | stions Co., Ltd. (BMC |                                             |            |
|        | WAP / Internet S                | Setting               | Camera Setting                              |            |
|        | Select Country                  | Select Operator       | Click "Default Setting" button if you don't |            |
|        | Australia ^                     |                       | know how to modify camera parameters !      | $\frown$   |
| $\sim$ | Bulgaria                        |                       | Differing mine (D)                          | (2A)       |
| 14     | Canada                          |                       | Default Setting (D)                         |            |
|        | Crima v                         |                       |                                             |            |
|        | Check WAP / Internet F          | Parameters (L)        | Change Setting (C)                          | $\bigcirc$ |
|        |                                 | Customar Inform       | tion Satting                                | (3A)       |
|        | Phone Number 1 :                | Rece                  | ve Fmail 1 :                                |            |
|        |                                 |                       |                                             |            |
|        | Phone Number 2 :                | Rece                  | ve Email 2 :                                |            |
|        | Phone Number 3 :                | Rece                  | ve Email 3 :                                |            |
|        | Phone Number 4 :                | Rece                  | ive Email 4 :                               | ~          |
|        |                                 |                       |                                             | 44         |
|        | Attention Please , The Data Abo | we Will Be Saved In T | he Following File:                          |            |
|        | C:\GSM\MG984G-36M.BIN           |                       |                                             | -          |
|        | S/                              | AVE (Y)               | EXIT (N)                                    |            |
|        |                                 |                       |                                             |            |

- 14. 4A Vælg drevet indstillingerne skal gemmes på. Her vælges dit USB-drev (Hukommelseskor / SD-KORT, ofte drev (E:) eller drev (D:) )
- 15. Tryk på "SAVE (Y) 5A

Tryk OK i pop-up vinduet der beder dig bekræfte at alle parametrene skal gemmes.

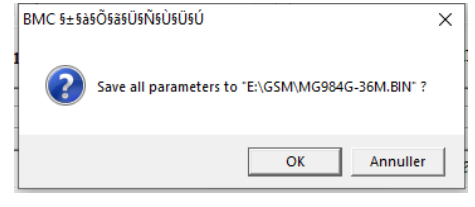

Et nyt pop-up vindue kommer nu frem og siger at alle parametre er blevet gemt.

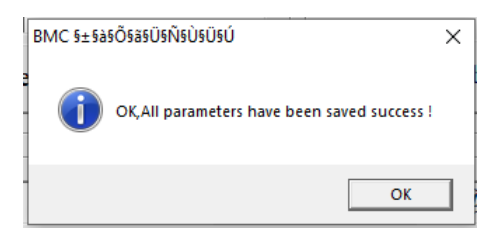

16. Lav en sikker fjernelse af dit tilsluttet drev og indsæt hukommelseskortet i dit vildtkamera (husk at det skal være slukket)

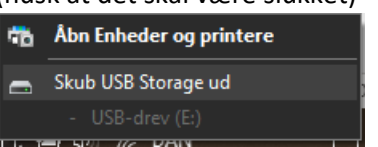

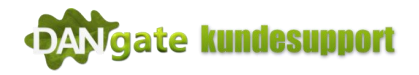

17. Start dit kamera op i "menu" og kontroller dit display om følgende symboler kommer frem

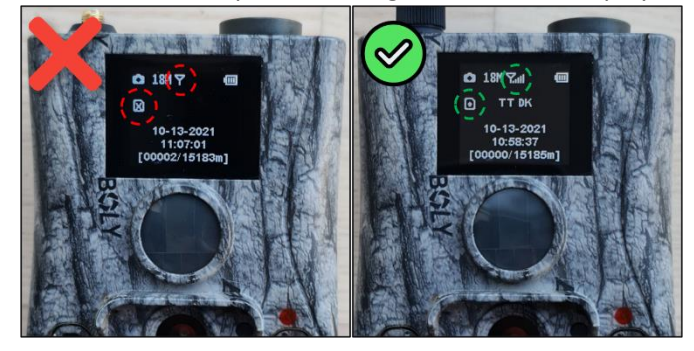

Finder dit kamera ikke antenne signal eller er der et "kryds" i den hvide firkant wie så er kameraet ikke blevet konfigureret korrekt og det betyder at kameraet ikke læser din konfigurationsfil korrekt. Prøv at formatere dit SD-Kort igen og følg guiden igen.

Hvis hukommelseskortet ikke er blevet formateret, kan der ligge en tidligere konfigurationsfil skjult på kortet som går i karambolage med din nye konfigurationsfil.

Har du prøvet at følge alle punkterne i vores vejledning og har du stadigvæk ikke fået succes med at opsætte dit vildtkamera er du meget velkommen til at kontakte vores kundeservice.

www.dangate.dk/kundeservice

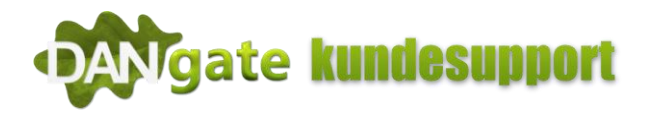